# ONLINE PROPERTY RETURNS

# -USER MANUAL -ver 2.0

## Summary:

The URL is <u>http://propertyreturns.itiltd-india.com</u>.

1) Login using User ID and Password.

You can change your password by clicking on 'change password' link.

- 2) Enter Data into all the 5 Screens/Sections provided by clicking respective links in the left hand menu section. The 5 Sections are Profile, Details of Dependent, Movable Property, Immovable Property, Statement of Debts and Liabilities. Do not leave any required field blank. If there is nil entry, you will have to enter 'nil'.
- 3) After the data is entered, press 'save' button to save your data in each of the screens / sections.

Please note that saving the data is not equivalent to submission. The concerned departments like HR, Vigilance will not be able to see your data and you can modify the data at this stage.

4) After filling up data in all the screens / sections, you can check the data that you have entered by clicking on the 'Final Check and Submission' link .You can modify your data even at this stage (i.e. before submission).

In this 'checking' screen you can find all the different sections and the data that you have entered under these sections.

While checking you can modify data under each section and save the data using 'save'icon found in each section.

After checking, at the end of the same screen you will find a 'Submit' button for submitting your data.

After Submission you will not be able to modify the data. The concerned departments like HR, Vigilance will now be able to see your data.

5) You can download a PDF file of your filled details.

# **Illustration:**

1. The User will get a User Login Screen as shown in the Screen 1.1.

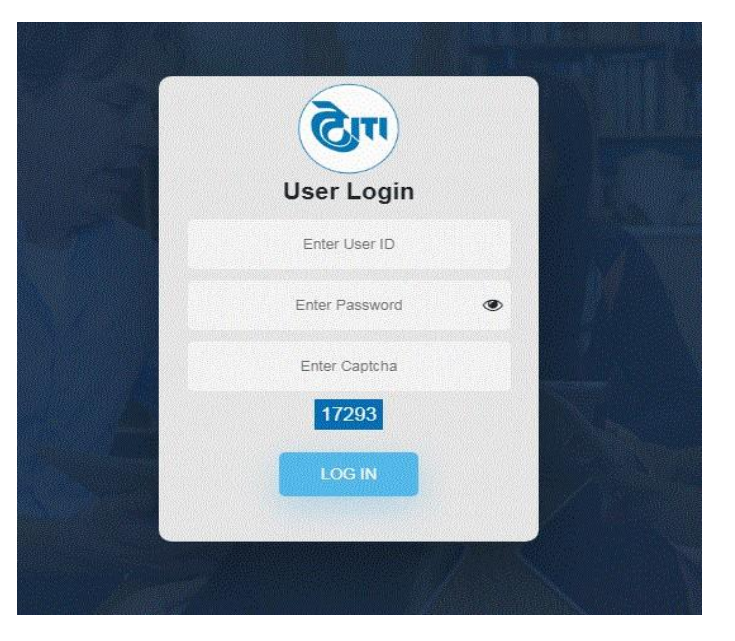

Screen 1.1

2. Once the valid User ID and Password are entered, the user will get the Main Menu of Property Returns as shown next (Screen 1.2).

| PROPERTY RETURNS - USER      |                                                                                                    |               |                          | L        | AST LOGIN   28-01 | L-2020 1:11:12 PM   V 3.1 Logou                                                                     |  |  |  |  |  |  |  |
|------------------------------|----------------------------------------------------------------------------------------------------|---------------|--------------------------|----------|-------------------|----------------------------------------------------------------------------------------------------|--|--|--|--|--|--|--|
|                              | PERTY RETURNS - USER (For the best view use Google Chrome or Mozilla Firefox browne or Mozilla Firefox browne or Mozilla F |               | Submitted Details        |          |                   |                                                                                                    |  |  |  |  |  |  |  |
| mS)                          |                                                                                                    | SI. No        | Name                     | Staff No | Year              | Action                                                                                              |  |  |  |  |  |  |  |
| Welcome, TESTUSER            |                                                                                                    | 1             | TESTUSER                 | TEST01   | 2019              | Download                                                                                            |  |  |  |  |  |  |  |
| ONLINE                       | b, TESTUSER                                                                                                    |               | TESTUSER                 | TEST01   | 2020              | Download                                                                                            |  |  |  |  |  |  |  |
| Profile                      | s                                                                                                    | Select Option | ng New 'Propery Returns' | Ŧ        |                   |                                                                                                    |  |  |  |  |  |  |  |
| Details of Dependent         |                                                                                                    |               |                          |          |                   |                                                                                                    |  |  |  |  |  |  |  |
| Movable Property             |                                                                                                    |               |                          |          |                   |                                                                                                    |  |  |  |  |  |  |  |
| Immovable Property           |                                                                                                    |               |                          |          |                   |                                                                                                    |  |  |  |  |  |  |  |
| ණු Debts & Other Liabilities |                                                                                                    |               |                          |          |                   |                                                                                                    |  |  |  |  |  |  |  |
| & Change Password            |                                                                                                    |               |                          |          |                   |                                                                                                    |  |  |  |  |  |  |  |
| <b>ບໍ</b> Logout             |                                                                                                    |               |                          |          |                   | English (India)<br>English (India) keyboard<br>To switch input methods, press<br>Windows kev+Space. |  |  |  |  |  |  |  |

Screen 1.2

3. Now below image screen (Screen 1.3) showing previous year entered details and dropdown of years entering new property returns. If you want to see previous year property returns, click on "download". Otherwise select which year you want to enter new property returns, select that particular year as shown in below image (Screen 1.3.1).

| PROPERTY RETURNS - USER   | (For the best view use Go | ogle Chrome or Mozilla Firefox brows |              | LAST LOGIN      | 28-01-2020 1:11:12 PM   V 3.1 Logout |
|---------------------------|---------------------------|--------------------------------------|--------------|-----------------|--------------------------------------|
|                           |                           |                                      | etails       |                 |                                      |
| mS                        | SI. No                    | Name                                 | Staff No     | Year            | Action                               |
| Welcome, TESTUSER         | 1                         | TESTUSER                             | TESTOI       | 2019            | Download                             |
| ONLINE                    | 2                         | TESTUSER                             | TESTOI       | 2020            | Download                             |
| 🎍 Profile                 | Select year               | entering New 'Propery Ret            | urns'        |                 | K                                    |
| Details of Dependent      | Select Opt                | tion                                 | •            |                 | Already previous                     |
| Movable Property          | 2019<br>2020<br>2021      |                                      |              |                 | year submitted                       |
| Immovable Property        | 2022<br>2023              |                                      | $\leftarrow$ |                 | property returns                     |
| Debts & Other Liabilities | 2024<br>2025<br>2026      |                                      |              |                 |                                      |
| & Change Password         | 2027 2028                 |                                      | Year ent     | ering new       |                                      |
| <b>Ů</b> Logout           | 2029                      |                                      | property     | / returns detai | ils                                  |

Screen 1.3

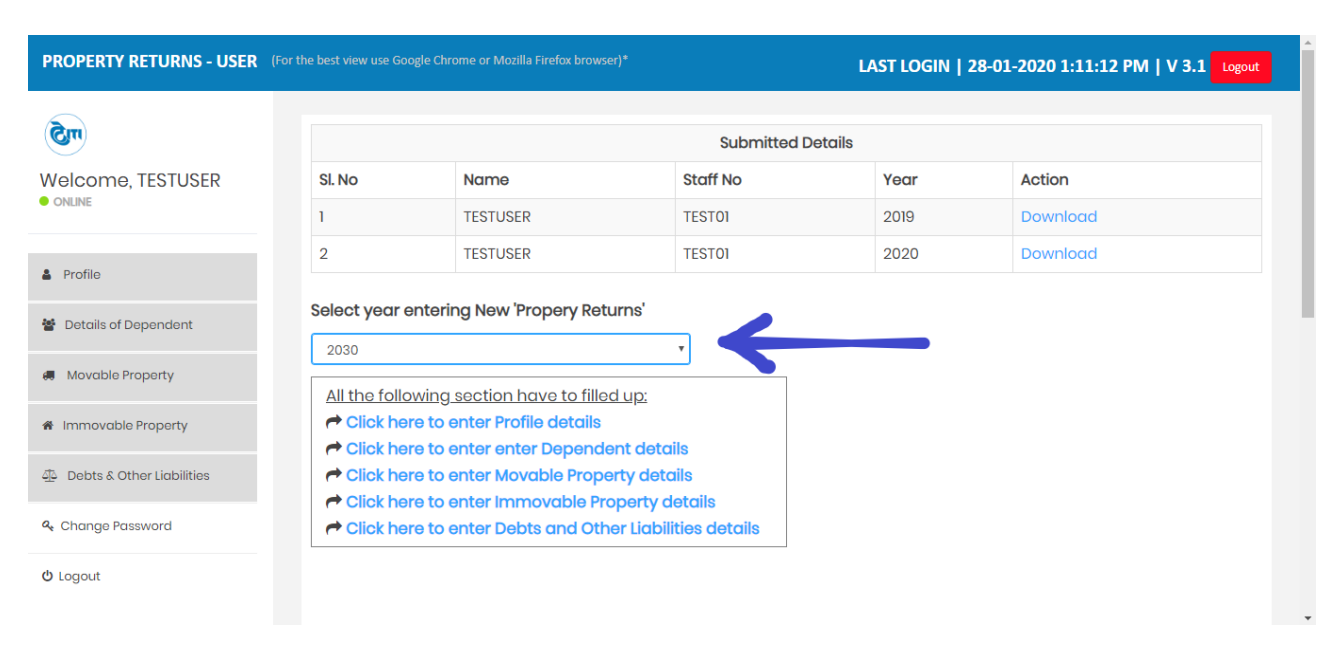

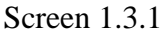

- 4. After Selecting dropdown year of property returns, it will show pending details of particular user of selected year. Click one-by-one to enter all the details.
- 5. Create New Details of Profile (Click On Click here to enter Profile Details)

| PROPERTY RETURNS - USER (For th | ie best view use Google Chrome or Mozilla Firefox browser)*   | LAST LOGIN   28-01-2020 1:11:12 PM   V 3.1 Logout    |
|---------------------------------|---------------------------------------------------------------|------------------------------------------------------|
| Welcome, TESTUSER               | Profile Details<br>Create or Fetch From Prevolus Year Datails |                                                      |
| Profile                         | 10 v records per page                                         | Search:                                              |
| Details of Dependent            | SL No Action Unit Year Staff No. Name Department              | Designation Date of Joining Service to which belongs |
| 💭 Movable Property              | No data available in table                                    |                                                      |
| Immovable Property              | snowing u to u or u entries                                   | Provious Noxt                                        |
| 🗿 Debts and Other Liabilities   | (                                                             |                                                      |
| ✓ Final Check & Submission      |                                                               |                                                      |
| a Change Password               |                                                               |                                                      |
| ±                               |                                                               |                                                      |

Screen 1.4

- 6. In above image (screen 1.4), here we have two buttons like one is "**Create**" and another one is "**Fetch from previous year details**".
- 7. Click on "**Fetch from previous year details**" button, new popup page will appear for previous year of profile details which is entered by you as shown in below image (Screen 1.4.1). Enter details you need to change anything otherwise click on "**save**" button.

| PROPERTY RETURNS - USER (For the best view |                    |                                                            | ſ               |                          |
|--------------------------------------------|--------------------|------------------------------------------------------------|-----------------|--------------------------|
| Welcome TESTUSER                           |                    | Previous year Assets Profile                               |                 |                          |
| • ONLINE                                   |                    | Yoar*                                                      |                 |                          |
|                                            |                    | 2030                                                       |                 |                          |
| A Profile                                  |                    | Provious Year*                                             |                 |                          |
| 🖶 Details of Dependent                     | • records per page | 2029                                                       |                 |                          |
| Movable Property                           | o Action Unit Year | Unit •                                                     | Date of Joining | Service to which belongs |
|                                            |                    | Corporate                                                  |                 |                          |
| <ul> <li>Immovable Property</li> </ul>     |                    | Staff No.*                                                 |                 |                          |
| 4 Debts and Other Liabilities              |                    | TESTOI                                                     |                 |                          |
| ✓ Final Check & Submission                 |                    | Name *                                                     |                 | •                        |
| 4. Change Password                         |                    | TESTUSER                                                   |                 |                          |
| - Changerounned                            |                    | Department*                                                |                 |                          |
| () Logout                                  |                    | ISIT                                                       |                 |                          |
|                                            |                    | Designation •                                              |                 |                          |
|                                            |                    | WEB DEVELOPERI                                             |                 |                          |
|                                            |                    | Date Of Joining *                                          |                 |                          |
|                                            |                    | 02-01-2020                                                 |                 |                          |
|                                            |                    | Service to which Belongs(if applicable) • Not Applicable T |                 |                          |
| _                                          |                    | Save Close                                                 |                 |                          |
|                                            |                    |                                                            |                 |                          |
|                                            |                    |                                                            |                 |                          |

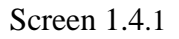

8. After save your details window will appear like below (screen 1.4.2) image. And you may edit incorrect details by clicking on "Edit" button.

| PROPERTY RETURNS - USER (For  | the best view use Go | ogle Chrome or M              | ozilla Firefox | browser)* |          |            | LAST LOC       | GIN   28-01-2020 | 0 1:11:12 PM   V 3.1 Logout |
|-------------------------------|----------------------|-------------------------------|----------------|-----------|----------|------------|----------------|------------------|-----------------------------|
| Welcome, TESTUSER<br>• ORLINE | Profile De           | t <b>ails</b><br>rds per page |                |           | _        | _          | Soarch:        |                  |                             |
| Profile                       | SL No Action         | n Unit                        | Year           | Staff No. | Name     | Department | Designation    | Date of Joining  | Service to which belongs    |
| Details of Dependent          | 1 Edit               | Corporate                     | 2030           | TESTOI    | TESTUSER | ISIT       | WEB DEVELOPERI | 02-01-2020       | Not Applicable              |
| Movable Property              | Showing I to La      | ontries                       |                |           |          |            | Previous 1 Nex | t                |                             |
| Immovable Property            | <                    |                               |                |           |          |            |                |                  | Þ                           |
| Debts and Other Liabilities   |                      |                               |                |           |          |            |                |                  |                             |
| ✓ Final Check & Submission    |                      |                               |                |           |          |            |                |                  |                             |
| at Change Password            |                      |                               |                |           |          |            |                |                  |                             |
| th Locout                     |                      |                               |                |           |          |            |                |                  |                             |

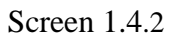

| Year *                          |                                |
|---------------------------------|--------------------------------|
| 2019                            |                                |
| Jnit •                          |                                |
| Corporate Marketing             |                                |
| staff No. •                     |                                |
| 036                             |                                |
| lame *                          |                                |
| TEST08                          |                                |
| Department *                    |                                |
| Enter Department                |                                |
| Designation *                   |                                |
| Enter Designation               |                                |
| Service to which Belongs(if app | licable) • - Select Options- V |
| Submit                          |                                |

Add Profile

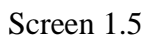

10. Create New Details of Dependent (Click On - Click here to enter Dependent Details)

| PROPERTY RETURNS - USER (For t | he best view use Google Chrome or Mozilla Firefox browser)*        |                             | LAST LOGIN   28-01-2020 1:11:12 PM   V 3.1 Logout |
|--------------------------------|--------------------------------------------------------------------|-----------------------------|---------------------------------------------------|
| Welcome, TESTUSER              | Details of Dependent<br>Create or Fetch From Prevoius Year Details |                             |                                                   |
| A Profile                      | 10 Tecords per page                                                | Search:                     |                                                   |
| 😤 Details of Dependent         | SL.No. Action Year Staff No. Relation Name                         | Public Position Held,if any | Whether Return Being Filled by him/her.Soparately |
| 🛲 Movable Property             | No data available in table                                         |                             |                                                   |
| # Immovable Property           |                                                                    | Previous                    | us Noxt                                           |
| Debts and Other Liabilities    | 4                                                                  |                             | ,                                                 |
| ✓ Final Check & Submission     |                                                                    |                             |                                                   |
| a Change Password              |                                                                    |                             |                                                   |
| <b>v</b>                       |                                                                    |                             |                                                   |

Screen 1.6

- 11. In above image (screen 1.6), here we have two buttons like one is "**Create**" and another one is "**Fetch from previous year details**".
- 12. Click on "**Fetch from previous year details**" button, new popup page will appear for previous year of profile details which is entered by you as shown in below images (Screen 1.6.1 and Screen 1.6.2). Click on "**Modify & Save**" button to enter details you need to change anything otherwise click on "**Save**" button.

| PROPERTY RETURNS - USP      | Previo  | he best view use G<br>ous year Dep | ende                | ent Deto            | orilla Firefo<br>ails     | * hrowser)          |                             | 11571068113                           | ×                    |                  |  |
|-----------------------------|---------|------------------------------------|---------------------|---------------------|---------------------------|---------------------|-----------------------------|---------------------------------------|----------------------|------------------|--|
| Welcome, TESTUSER           | SI. No. | Action<br>Modify & Save            | <b>Year</b><br>2020 | Staff No.<br>TEST01 | <b>Relation</b><br>Father | Name<br>Janakiram K | Public Position Held,if any | Whether Return Being Filled by him/he | ər,Separately        |                  |  |
| A Profile                   |         | ٨                                  |                     |                     |                           |                     |                             |                                       |                      |                  |  |
| 矕 Details of Dependent      |         | SI A Acti                          | on Y                | ear Stat            | ff No. Re                 | lation Nam          | Public Position Held        | jf any Whether Retur                  | n Being Filled by hi | m/her,Separately |  |
| 💭 Movable Property          |         | Shot ing C to 0                    |                     |                     |                           |                     |                             |                                       |                      |                  |  |
| # Immovable Property        |         |                                    |                     |                     |                           |                     |                             |                                       |                      |                  |  |
| Debts and Other Liabilities |         |                                    |                     |                     |                           |                     |                             |                                       |                      | •                |  |
| ✓ Final Check & Submission  |         |                                    |                     |                     |                           |                     |                             |                                       |                      |                  |  |
| 4 Change Password           |         |                                    |                     |                     |                           |                     |                             |                                       |                      |                  |  |
| (h Locout                   | ¥       |                                    |                     |                     |                           |                     |                             |                                       |                      |                  |  |

Screen 1.6 .1

| PROPERTY RETURNS - USER (For the be | est view use Google Chr | pme or Mo                                                                                                    | zilla Firefox browse        | e]+     |             |          |             |                              |                                                   | LAST LOGIN   28-01-2020 1:11:12 PM   V 3.1 Logout |  |  |  |  |
|-------------------------------------|-------------------------|----------------------------------------------------------------------------------------------------|-----------------------------|---------|-------------|----------|-------------|------------------------------|---------------------------------------------------|---------------------------------------------------|--|--|--|--|
| Welcome, TESTUSER                   |                         | Previ                                                                                                    | ous year De                 | pende   | ent Det     | ails     |             |                              | Ä                                                 |                                                   |  |  |  |  |
| • ONLINE                            | tails of Depen          | SI. No.                                                                                                    | Action                      | Year    | Staff No.   | Relation | Name        | Public Position Held, if any | Whether Return Being Filled by him/her,Separately |                                                   |  |  |  |  |
| A Profile                           |                         | 1                                                                                                    | Modify & Save               | 2020    | TEST01      | Father   | Janakiram K | NIL                          | No                                                |                                                   |  |  |  |  |
| 🗑 Details of Dependent              | 10 🔻 records per        | Is of Door   Is of Door   Is water action   Is water action action   Is water action action action   Is water action action action action action   Is water action action acti |                             |         |             |          |             |                              |                                                   |                                                   |  |  |  |  |
| 🐖 Movable Property                  | SLNo. Action            | Is of Dopor       Is na       Action       Yee       Yee       Is na       Action       Yee       Is na       Action       Yee       Is na       Action       Yee       Is na       Action       Yee       Is na       Action       Yee       Is na       Action       Yee       Is na       Action       Yee       Is na       Action       Yee       Is na       Action       Yee       Is na       Action       Yee       Is na       No       Is na       Is na       Action       Yee       Is na       Is na       Action       Yee       Is na       No       Is na       Is na                                                                                                    |                             |         |             |          |             |                              |                                                   |                                                   |  |  |  |  |
| 🕷 Immovable Property                |                         | 2020                                                                                                    | l                           |         |             |          |             |                              |                                                   |                                                   |  |  |  |  |
| 4 Debts and Other Liabilities       |                         | Staff No.                                                                                                    | •                           |         |             |          |             |                              |                                                   |                                                   |  |  |  |  |
| ✓ Final Check & Submission          |                         | TEST                                                                                                    | ious year Dependent Details |         |             |          |             |                              |                                                   |                                                   |  |  |  |  |
| 4. Change Password                  |                         | Fath                                                                                                    | •<br>ner                    |         |             |          |             |                              | Ŧ                                                 |                                                   |  |  |  |  |
| () Logout                           |                         | Name *                                                                                                    |                             |         |             |          |             |                              |                                                   |                                                   |  |  |  |  |
|                                     |                         | Jana                                                                                                    | ikiram K                    |         |             |          |             |                              |                                                   |                                                   |  |  |  |  |
|                                     |                         | Public Po                                                                                                    | osition Held, if any *      |         |             |          |             |                              |                                                   |                                                   |  |  |  |  |
|                                     |                         | Whether                                                                                                    | Potum Bolog Filled I        | w bim b | or Soparate | aby • No |             | 1                            |                                                   |                                                   |  |  |  |  |
|                                     |                         | Save                                                                                                    | Close                       |         | or, oopuluu |          |             | _                            |                                                   |                                                   |  |  |  |  |
|                                     |                         | Suvu                                                                                                    | 0.050                       |         |             |          |             |                              |                                                   |                                                   |  |  |  |  |

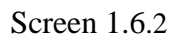

13. After save your details window will appear like below (screen 1.6.3) image. And you may edit incorrect details by clicking on "**Edit**" button and you may "**Delete**" option also.

| PROPERTY RETURNS - USER (For                |               |                  | Mozilla Fire   | fox browser)* | 1        |             | I                            | LAST LOGIN   28-01-2020 1:11:12 PM   V 3.1        | Log |
|---------------------------------------------|---------------|------------------|----------------|---------------|----------|-------------|------------------------------|---------------------------------------------------|-----|
| Welcome, TESTUSER                           | Details o     | f Dependent      | t<br>revolus V | ear Details   |          |             |                              |                                                   |     |
| Profile           Profile           Profile | 10 v          | records per page |                |               |          |             | Search                       |                                                   |     |
| 🕷 Movable Property                          | SL No.        | Action           | Year           | Staff No.     | Relation | Name        | Public Position Held, if any | Whether Return Being Filled by him/her,Separately |     |
| A Immovable Property                        | $\rightarrow$ | Edit   Delete    | 2021           | TEST01        | Father   | Janakiram K | NIL                          | No                                                |     |
| Debts and Other Liabilities                 | Showing 1 to  | 1 of 1 entries   |                |               |          |             | Previous 1 Next              |                                                   |     |
| ✓ Final Check & Submission                  | 4             |                  | -              |               |          |             |                              |                                                   |     |
| & Change Password                           |               |                  |                |               |          |             |                              |                                                   |     |
| ዕ Logout                                    |               |                  |                |               |          |             |                              |                                                   |     |
|                                             |               |                  |                |               |          |             |                              |                                                   |     |
|                                             |               |                  |                |               |          |             |                              |                                                   |     |

Screen 1.6.3

| Details of Dependent<br>Year*                                  |                                                                                                |
|----------------------------------------------------------------|------------------------------------------------------------------------------------------------|
| 2019                                                           | Note:* All the fields are mandatory, if no informaton is available please fill up with ' NIL'. |
| Staff No.*                                                     |                                                                                                |
| 036                                                            |                                                                                                |
| Relation *                                                     |                                                                                                |
| Select Option 🔻                                                |                                                                                                |
| Name *                                                         |                                                                                                |
| Enter Name                                                     |                                                                                                |
| Public Position Held, if any *                                 |                                                                                                |
| Enter Public Position Held                                     |                                                                                                |
| Whether Return Being Filled by him/her, Separately * - Yas - V |                                                                                                |

Screen 1.7

15. Create New Details of Movable Property (Click On - Click here to enter Movable Property Details)

| PROPERTY RETURNS - USER (For t |            |              |           |        |              |                               |          |                           |           |                  |              | LAST I          | LOGIN   28-01                       | -2020 1:11                      | :12 PM            | V 3.1             | Logout |
|--------------------------------|------------|--------------|-----------|--------|--------------|-------------------------------|----------|---------------------------|-----------|------------------|--------------|-----------------|-------------------------------------|---------------------------------|-------------------|-------------------|--------|
| Welcome, TESTUSER              | Move       | able Pi      | rope      | rty    |              |                               |          |                           |           |                  |              |                 |                                     |                                 |                   |                   |        |
| Profile                        | Crea       | ite or       | Fetch     | n From | n Prevo      | ius Year Details              | $\leq$   |                           |           |                  |              |                 |                                     |                                 |                   |                   |        |
| Details of Dependent           | 10         | ₹ rec        | ords pe   | r page |              |                               |          |                           |           | Search           | n:           |                 |                                     |                                 |                   |                   |        |
| 🗸 Movable Property             | SI.<br>No. | Action       | Unit      | Year   | Staff<br>No. | Self/Spouse/Dependent<br>Name | Relation | Cash &<br>Bank<br>Balance | Insurance | Fixed<br>Deposit | Shares/Bonds | Mutual<br>Funds | Pension<br>Scheme/Provident<br>Fund | Other<br>Investments,<br>if any | Personal<br>Loans | Motor<br>Vehicles | Gold   |
| # Immovable Property           | No c       | data availe  | able in t | able   |              |                               |          |                           |           |                  |              |                 |                                     |                                 |                   |                   |        |
| Debts and Other Liabilities    | Show       | ing 0 to 0 o | of 0 ent  | ries   |              |                               |          |                           |           | Prev             | rious Next   |                 |                                     |                                 |                   |                   |        |
| ✓ Final Check & Submission     | 4          |              |           |        |              |                               |          |                           |           |                  |              |                 |                                     |                                 |                   |                   | Þ      |
| A <sub>t</sub> Change Password |            |              |           |        |              |                               |          |                           |           |                  |              |                 |                                     |                                 |                   |                   |        |
| <mark>ଓ</mark> Logout          |            |              |           |        |              |                               |          |                           |           |                  |              |                 |                                     |                                 |                   |                   |        |
|                                |            |              |           |        |              |                               |          |                           |           |                  |              |                 |                                     |                                 |                   |                   |        |
|                                |            |              |           |        |              |                               |          |                           |           |                  |              |                 |                                     |                                 |                   |                   |        |

Screen 1.8

- 16. In above image (screen 1.8), here we have two buttons like one is "**Create**" and another one is "**Fetch from previous year details**".
- 17. Click on "**Fetch from previous year details**" button, new popup page will appear for previous year of profile details which is entered by you as shown in below images (Screen 1.8.1 and Screen

1.8.2). Click on **"Modify & Save"** button to enter details you need to change anything otherwise click on **"Save"** button.

| PROPERTY RETURNS - USER (For the | hest vir  | ew use Goog | le Chrome or | Mozilla | Firefox h    | rowser)#                      |          |                        |           |                  | LACTIC       |                 | ×  | 31-2020 1:1                     | L1:12 PM          | л   v з.:         | L Logou | ıt |
|----------------------------------|-----------|-------------|--------------|---------|--------------|-------------------------------|----------|------------------------|-----------|------------------|--------------|-----------------|----|---------------------------------|-------------------|-------------------|---------|----|
| Welcome, TESTUSER                | Prev      | vious ye    | ar Moval     | ble Pr  | opert        | y Details                     |          |                        |           |                  |              |                 |    |                                 |                   |                   |         |    |
|                                  | SL<br>No. | Action      | Unit         | Year    | Staff<br>No. | Self/Spouse/Dependent<br>Name | Relation | Cash & Bank<br>Balance | Insurance | Fixed<br>Deposit | Shares/Bonds | Mutual<br>Funds | St |                                 |                   |                   |         |    |
| 4 Profile                        | 1         | Modify<br>& | Corporate    | 2020    | TESTOI       | self                          | Self     | 10000000000            | nil       | nil              | nil          | nil             |    |                                 |                   |                   |         |    |
| Details of Dependent             |           | Save        |              |         |              |                               |          |                        |           |                  |              |                 |    |                                 |                   |                   |         |    |
| Movable Property                 | 4         | Δ           |              |         |              |                               | Balance  | -                      | ap ann    |                  | 1.0.100      | Fund            | +  | Other<br>Investments,<br>if any | Personal<br>Loans | Motor<br>Vehicles | Golc    |    |
| Immovable Property               |           | /           | e in table   |         |              |                               |          |                        |           |                  |              |                 |    |                                 |                   |                   |         |    |
|                                  | SHOW      |             | Turos        |         |              |                               |          |                        |           |                  |              |                 |    |                                 |                   |                   |         |    |
| Final Check & Submission         |           | ш           |              |         |              |                               |          |                        |           |                  |              |                 |    |                                 |                   |                   | •       |    |
| th Logarit                       |           |             |              |         |              |                               |          |                        |           |                  |              |                 |    |                                 |                   |                   |         |    |
|                                  |           |             |              |         |              |                               |          |                        |           |                  |              |                 |    |                                 |                   |                   |         |    |
|                                  |           |             |              |         |              |                               |          |                        |           |                  |              |                 |    |                                 |                   |                   |         |    |

Screen 1.8 .1

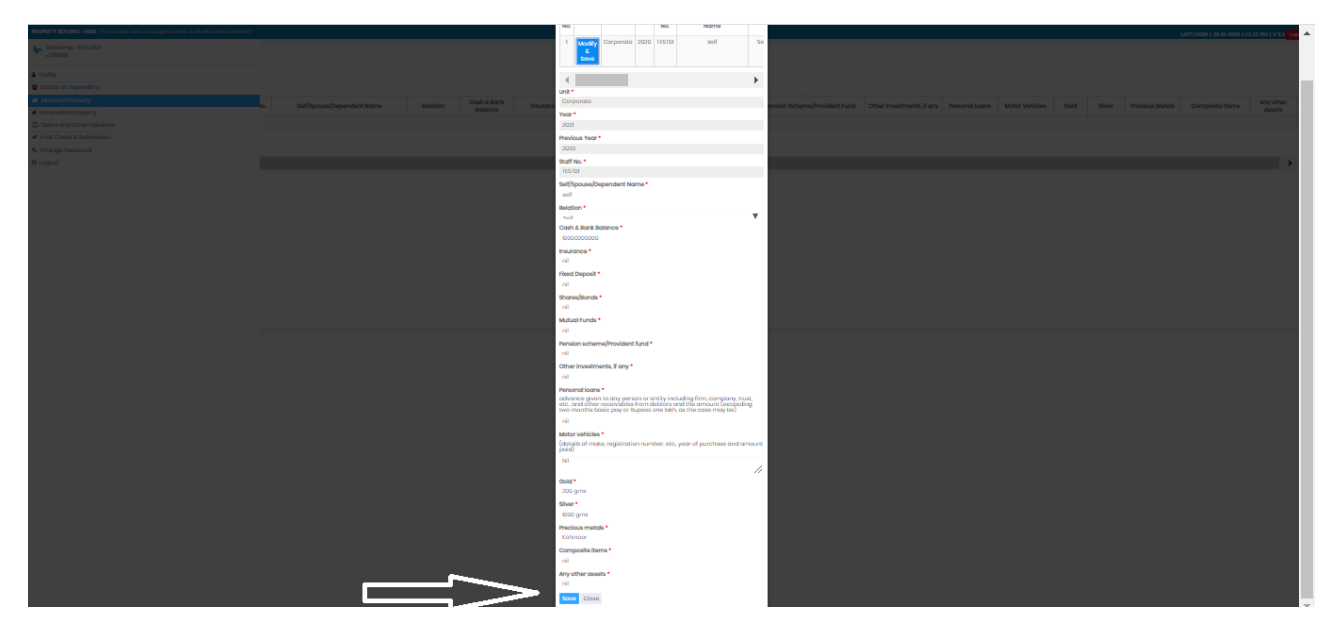

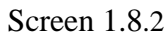

18. After save your details window will appear like below (screen 1.8.3) image. And you may edit incorrect details by clicking on "**Edit**" button and you may "**Delete**" option also.

| PROPERTY RETURNS - USER (For th |                     |              |          |              |                               |          |                        |           |                  |              |                 | LAST LC                             | GIN   28-0                      | 01-2020           | 1:11:12           | РМ         | V 3.1       | Logout         |
|---------------------------------|---------------------|--------------|----------|--------------|-------------------------------|----------|------------------------|-----------|------------------|--------------|-----------------|-------------------------------------|---------------------------------|-------------------|-------------------|------------|-------------|----------------|
| Welcome, TESTUSER               | Novable Pro         | operty       |          |              |                               |          |                        |           |                  |              |                 |                                     |                                 |                   |                   |            |             |                |
| A Profile                       | Create or I         | Fetch From   | n Prevoi | us Year      | Details                       |          |                        |           |                  |              |                 |                                     |                                 |                   |                   |            |             |                |
| Details of Dependent            | 10 v reco           | rds per page |          |              |                               |          |                        |           | Sear             | ch:          |                 |                                     |                                 |                   |                   |            |             |                |
| Movable Property                | SL Action           | Unit         | Year     | Staff<br>No. | Self/Spouse/Dependent<br>Name | Relation | Cash & Bank<br>Balance | Insurance | Fixed<br>Deposit | Shares/Bonds | Mutual<br>Funds | Pension<br>Scheme/Provident<br>Fund | Other<br>Investments,<br>if any | Personal<br>Loans | Motor<br>Vehicles | Gold       | Silver      | Precic<br>Meta |
| # Immovable Property            | Edit                | Corperate    | 2021     | TESTOI       | self                          | Self     | 10000000000            | nil       | nil              | nil          | nil             | nil                                 | nil                             | nil               | Nİİ               | 200<br>gms | 1000<br>gms | Kohini         |
| ④ Debts and Other Liabilities   | Showing 1 to 1 of 1 | entrip       |          |              |                               |          |                        |           |                  |              |                 |                                     |                                 |                   |                   |            |             |                |
| ✓ Final Check & Submission      |                     |              |          |              |                               |          |                        |           | Pro              | avious 1 N   | lext            |                                     |                                 |                   |                   |            |             |                |
| 4 Change Password               | 4                   |              |          |              |                               |          |                        |           |                  |              |                 |                                     |                                 |                   |                   |            |             | +              |
| එ Logout                        |                     |              |          |              |                               |          |                        |           |                  |              |                 |                                     |                                 |                   |                   |            |             |                |
|                                 |                     |              |          |              |                               |          |                        |           |                  |              |                 |                                     |                                 |                   |                   |            |             |                |

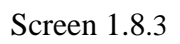

#### Movable Property

| Unit *                           |                                                                                               |
|----------------------------------|-----------------------------------------------------------------------------------------------|
| Corporate Marketing              | Note:* All the fields are mandatory, if no informaton is available please fill up with 'NIL'. |
| Year*                            |                                                                                               |
| 2019                             |                                                                                               |
| Staff No.*                       |                                                                                               |
| 036                              |                                                                                               |
| Self/Spouse/Dependent Name *     |                                                                                               |
| Enter Self/Spouse/Dependent Name |                                                                                               |
| Relation *                       |                                                                                               |
| Select Option 🔻                  |                                                                                               |
| Cash & Bank Balance *            |                                                                                               |
| Enter Cash in Bank               |                                                                                               |
| Insurance *                      |                                                                                               |
| Enter Insurance                  |                                                                                               |
| Fixed Deposit *                  |                                                                                               |
| Enter Fixed Deposit              |                                                                                               |

20. Create New Details of Immovable Property (Click On - Click here to enter Immovable Property Details)

| ROPERTY RETURNS - USER (For | the best vi | ew use Go  | oogle Ch   | rome o       | r Mozilla Firefo           | ox browser)         | *                  |                                           |                         |                                                               |                        | LAST LOGIN   28-01-20                                                                 | 20 1:11:1                    | 2 PM   V                              | 3.1 Logou |
|-----------------------------|-------------|------------|------------|--------------|----------------------------|---------------------|--------------------|-------------------------------------------|-------------------------|---------------------------------------------------------------|------------------------|---------------------------------------------------------------------------------------|------------------------------|---------------------------------------|-----------|
| Welcome, TESTUSER           | State       | ement      | of In      | nmov         | able Prc                   | operty (            | (e.g.Lo            | ands,Ho                                   | use,Sh                  | iops,Other B                                                  | uildings               | ,etc)                                                                                 |                              |                                       |           |
| Profile                     |             | ite or     | Fetch      | From F       | Prevoius Yeo               | ar Details          | <                  | $\leq$                                    |                         |                                                               |                        |                                                                                       |                              |                                       |           |
| Details of Dependent        | 10          | v lec      | ords per   | page         |                            |                     |                    |                                           |                         | Sear                                                          | rch:                   |                                                                                       |                              |                                       |           |
| Movable Property            | SI.<br>NO.  | Action     | Year       | Staff<br>No. | Description<br>of Property | Precise<br>Location | Area<br>of<br>Land | Nature of<br>Land in<br>case of<br>landed | Extent<br>of<br>Intrest | If Not in Name of<br>Public<br>Servent,State in<br>Whose Name | Date of<br>Acquisition | How Acquired(Whether by<br>Purchase,Mortage,Jease,Inheritance)ar<br>Name with Details | d Present<br>Value of<br>the | Total<br>Annual<br>Income<br>From the | Remarks   |
| Immovable Property          | No          | data avail | able in te | able         |                            |                     |                    | Property                                  |                         | Held                                                          |                        |                                                                                       | Property                     | Property                              |           |
| Debts and Other Liabilities | Show        | ing 0 to 0 | of 0 entr  | ios          |                            |                     |                    |                                           |                         |                                                               |                        |                                                                                       |                              |                                       |           |
| Final Check & Submission    |             |            |            |              |                            |                     |                    |                                           |                         | Pr                                                            | evious Ne              | oxt                                                                                   |                              |                                       |           |
| Change Password             | €.          |            |            |              |                            |                     |                    |                                           |                         |                                                               |                        |                                                                                       |                              |                                       | ÷         |
| Logout                      |             |            |            |              |                            |                     |                    |                                           |                         |                                                               |                        |                                                                                       |                              |                                       |           |
|                             |             |            |            |              |                            |                     |                    |                                           |                         |                                                               |                        |                                                                                       |                              |                                       |           |
|                             |             |            |            |              |                            |                     |                    |                                           |                         |                                                               |                        |                                                                                       |                              |                                       |           |
|                             |             |            |            |              |                            |                     |                    |                                           |                         |                                                               |                        |                                                                                       |                              |                                       |           |

Screen 2.1

- 21. In above image (screen 2.1), here we have two buttons like one is "**Create**" and another one is "**Fetch from previous year details**".
- 22. Click on "**Fetch from previous year details**" button, new popup page will appear for previous year of profile details which is entered by you as shown in below images (Screen 2.1.1 and Screen 2.1.2). Click on "**Modify & Save**" button to enter details you need to change anything otherwise click on "**Save**" button.

| 🇞 harika_crp© x   🔇 ITI Limited x   €                                                                                                    | <b>Э</b> ITI ( | Limited · ×  | ©         | ITI Limit    | ted 🗙 📴                    | 3 Immova            | able ×             | 😫 Onlin                             | ne PRO                  | 🗙   🏊 ITI Lii                                    | mited ×                | 🦣 ITI Limited 🗙 🛛 New Tab                                                      | ×       | +                      |                                       | - 6               | J ×   |
|----------------------------------------------------------------------------------------------------|----------------|--------------|-----------|--------------|----------------------------|---------------------|--------------------|-------------------------------------|-------------------------|--------------------------------------------------|------------------------|--------------------------------------------------------------------------------|---------|------------------------|---------------------------------------|-------------------|-------|
| ← → C ☆ ③ Not secure   10.*                                                                                                    | 12.1.8,        | /property_   | return    | s/view_s     | statement_c                | of_immova           | able_pro           | perty.php                           | 2                       |                                                  |                        |                                                                                |         |                        | e                                     | 1 \$              | Θ:    |
| 🗰 Apps 📙 iti web 📃 new web site styles                                                                                                    | s              |              | _         |              |                            |                     |                    |                                     |                         |                                                  |                        |                                                                                |         |                        |                                       |                   |       |
| PROPERTY RETURNS - USER (For the b                                                                                                    | iest vie       | w use Goop   | le Chron  | he or Me     | tilla Firefox br           | nwser)*             |                    |                                     |                         |                                                  |                        | LAST LOOM LOO                                                                  | 91-2020 |                        |                                       |                   | ogout |
|                                                                                                    | Prev           | /ious ye     | ar Im     | mova         | ble Prope                  | ərty Det            | rails              |                                     |                         |                                                  |                        |                                                                                |         |                        |                                       |                   |       |
| ONLINE                                                                                                    |                |              |           |              |                            |                     |                    | Nature                              |                         | If Not in                                        |                        |                                                                                |         |                        |                                       |                   |       |
| Profile                                                                                                    | SL<br>NO.      | Action       | Year      | Staff<br>No. | Description<br>of Property | Precise<br>Location | Area<br>of<br>Land | in case<br>of<br>landed<br>Property | Extent<br>of<br>Intrest | Public<br>Servent,State<br>in Whose<br>Name Held | Date of<br>Acquisition | How Acquired(Whether b<br>Purchase,Mortage,Jease,Inherita<br>Name with Details |         |                        |                                       |                   |       |
| Tetails of the second second s | 1              | Modify<br>&  | 2020      | TEST01       | residential<br>site        | tpt                 | 1800sq<br>feet     | nil                                 | nil                     | nil                                              | 2019<br>August 16      | purchase                                                                       |         |                        |                                       |                   |       |
|                                                                                                    | 4              | Save         |           |              |                            |                     |                    |                                     |                         |                                                  |                        | Þ                                                                              | )and 1  | esent<br>lue of<br>the | Total<br>Annual<br>Income<br>From the | Remarks           |       |
| 🐗 Immovable Property                                                                                                    | No c           | ata availabi | e in tabl |              |                            |                     |                    |                                     |                         |                                                  |                        |                                                                                |         |                        | Property                              |                   |       |
| Debts and Other Liabilities                                                                                                    |                |              |           |              |                            |                     |                    |                                     |                         |                                                  |                        |                                                                                |         |                        |                                       |                   |       |
| ✓ Final Check & Submission                                                                                                    |                |              |           |              |                            |                     |                    |                                     |                         |                                                  |                        |                                                                                |         |                        |                                       |                   |       |
| 4 Change Password                                                                                                    |                |              |           |              |                            |                     |                    |                                     |                         |                                                  |                        |                                                                                |         |                        |                                       | -                 |       |
| O Logout                                                                                                    |                |              |           |              |                            |                     |                    |                                     |                         |                                                  |                        |                                                                                |         |                        |                                       |                   |       |
|                                                                                                    |                |              |           |              |                            |                     |                    |                                     |                         |                                                  |                        |                                                                                |         |                        |                                       |                   |       |
| 🔳 🔎 O 🛱 🧮 🧿                                                                                                    |                | ع د          | 0         | <b>=</b>     | 2 🛛 🛛                      |                     |                    |                                     |                         |                                                  |                        |                                                                                |         | ~ @                    | <b>⊄× ENG</b>                         | 15:53<br>28-01-20 | 20 🖣  |

Screen 2.1.1

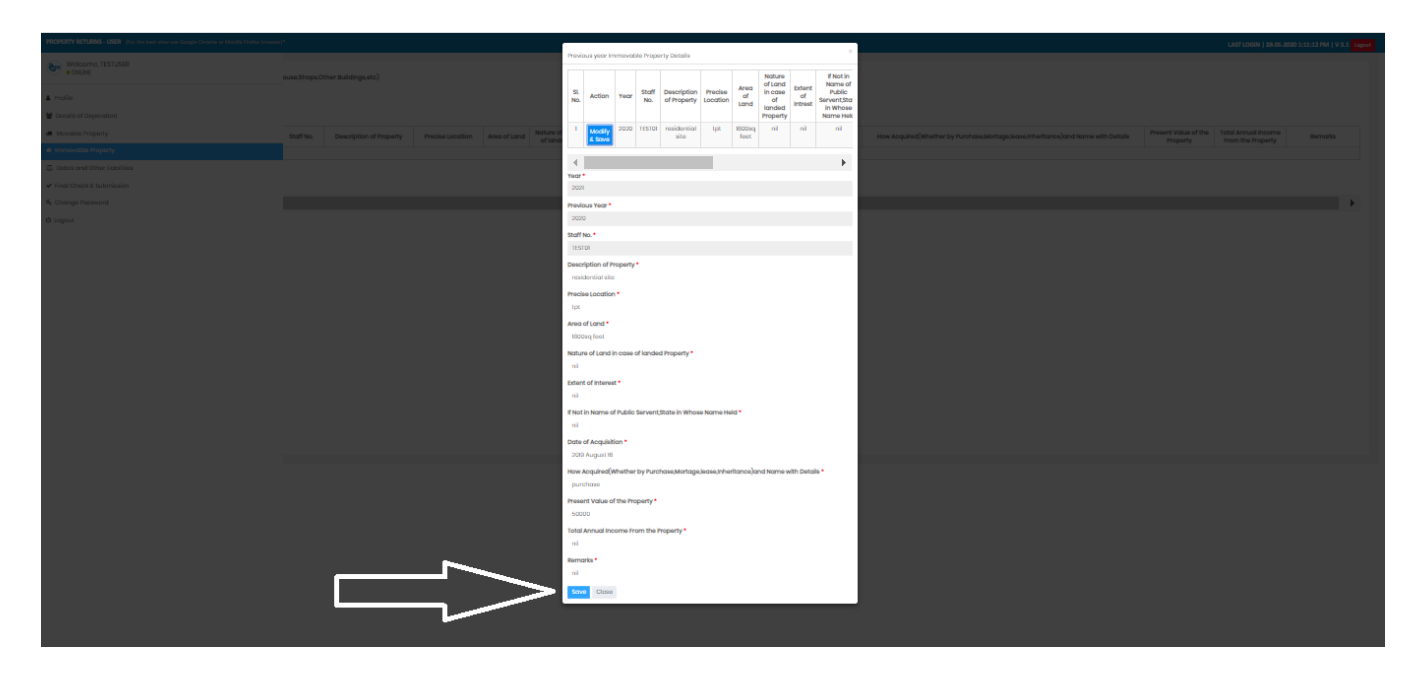

Screen 2.1.2

23. After save your details window will appear like below (screen 2.1.3) image. And you may edit incorrect details by clicking on "**Edit**" button and you may "**Delete**" option also.

| PROPERTY RETURNS - USER (For t                   | the best view use Goo | ogle Chroi | me or Mo     | zilla Firefox brov         | wser)*              |                 |                                        |                         |                                                           |                        | LAST LOGIN   28-01-                                                                    | 2020 1:11                  | 12 PM   V                                   | 3.1 Logo |
|--------------------------------------------------|-----------------------|------------|--------------|----------------------------|---------------------|-----------------|----------------------------------------|-------------------------|-----------------------------------------------------------|------------------------|----------------------------------------------------------------------------------------|----------------------------|---------------------------------------------|----------|
| Welcome, TESTUSER                                | Statement             | of Imr     | novat        | ole Proper                 | ty (e.g.L           | ands,H          | louse,Shoj                             | ps,Oth                  | er Buildings,et                                           | c)                     |                                                                                        |                            |                                             |          |
| 🌢 Profile                                        | Create or F           | etch Fr    | om Prev      | oius Year De               | tails               |                 |                                        |                         |                                                           |                        |                                                                                        |                            |                                             |          |
| Year Details of Dependent                        | 10 v reco             | rds per p  | age          |                            |                     |                 |                                        |                         | Sear                                                      | ch:                    |                                                                                        |                            |                                             |          |
| Movable Property                                 | SL Action             | Year       | Stori<br>No. | Description<br>of Property | Precise<br>Location | Area of<br>Land | Nature of<br>Land in case<br>of landed | Extent<br>of<br>Intrest | If Not in Name of<br>Public ServentState<br>in Whose Name | Date of<br>Acquisition | How Acquired(Whether by<br>Purchase,Mortage,Jease,Inheritance)and Name<br>with Details | Present<br>Value of<br>the | Total Annual<br>Income From<br>the Property | Remarks  |
| # Immovable Property                             | 1 Edit                | 2021       | TESTO        | residential<br>site        | tpt                 | 1800sq<br>feet  | nil                                    | nil                     | nil                                                       | 2019 August<br>16      | purchase                                                                               | 50000                      | nil                                         | nil      |
| Debts and Other Liabilities                      | Delete                |            |              |                            |                     |                 |                                        |                         |                                                           |                        |                                                                                        |                            |                                             |          |
| <ul> <li>Final Check &amp; Submission</li> </ul> | annengruorori         | enuids     |              |                            |                     |                 |                                        |                         | Pr                                                        | evious 1               | Next                                                                                   |                            |                                             |          |
| & Change Password                                | 4                     |            |              |                            |                     |                 |                                        |                         |                                                           |                        |                                                                                        |                            |                                             | •        |
| ዕ Logout                                         |                       |            |              |                            |                     |                 |                                        |                         |                                                           |                        |                                                                                        |                            |                                             |          |
|                                                  |                       |            |              |                            |                     |                 |                                        |                         |                                                           |                        |                                                                                        |                            |                                             |          |

Screen 2.1.3

| Year*                                                           |                                                                                                |
|-----------------------------------------------------------------|------------------------------------------------------------------------------------------------|
| 2019                                                            | Note:* All the fields are mandatory. If no informaton is available please fill up with ' NIL'. |
| Staff No. *                                                     |                                                                                                |
| 036                                                             |                                                                                                |
| Description of Property *                                       |                                                                                                |
| Enter Description of Property                                   |                                                                                                |
| Precise Location *                                              |                                                                                                |
| Enter Precise Location                                          |                                                                                                |
| Area of Land *                                                  |                                                                                                |
| Enter Area of Land                                              |                                                                                                |
| Nature of Land in case of landed Property *                     |                                                                                                |
| Enter Nature of Land in case of landed Property                 |                                                                                                |
| Extent of Intrest *                                             |                                                                                                |
| Enter Extent of Intrest                                         |                                                                                                |
| If Not in Name of Public Servent,State in Whose Name Held *     |                                                                                                |
| Enter If Not in Name of Public Servent,State in Whose Name Held |                                                                                                |
| Posto of Acculation *                                           |                                                                                                |

Statement of Immovable Property (e.g.Lands,House,Shops,Other Buildings,etc)

Screen 2.2

25. Create New Statement of Debts and Liabilities (Click On - Click here to enter Statement of Debts and Liabilities Details)

| PROPERTY RETURNS - USER (For th | ne best view use Goo | gle Chrome or | Mozilla Firefox b | prowser)*                                |       | LAST LOG                     | N   28-01-2020 1:11:12 PM | V 3.1 Logout |
|---------------------------------|----------------------|---------------|-------------------|------------------------------------------|-------|------------------------------|---------------------------|--------------|
| Welcome, TESTUSER               | Statement o          | of Debts d    | ind Other         | Liabilities                              |       |                              |                           |              |
| Profile                         | Create or F          | etch From P   | revoius Year      | Details                                  |       |                              |                           |              |
| Details of Dependent            | 10 v recor           | ds per page   |                   |                                          | Searc | h:                           |                           |              |
| Movable Property                | SLNo. Act            | on Year       | Staff No.         | Debts(self/spouse of dependent children) |       | Name and Address of Creditor | Details of Transaction    | Remarks      |
| a Immovable Property            | No data availab      | le in table   |                   |                                          |       |                              |                           |              |
| Debts and Other Liabilities     | Showing 0 to 0 of    | D entries     |                   |                                          | Pre   | vious Next                   |                           |              |
| ✓ Final Check & Submission      | 4                    |               |                   |                                          |       |                              |                           | ×            |
| a, Change Password              |                      |               |                   |                                          |       |                              |                           |              |
| C Logout                        |                      |               |                   |                                          |       |                              |                           |              |
|                                 |                      |               |                   |                                          |       |                              |                           |              |
|                                 |                      |               |                   |                                          |       |                              |                           |              |

- 26. In above image (screen 2.3), here we have two buttons like one is "**Create**" and another one is "**Fetch from previous year details**".
- 27. Click on "**Fetch from previous year details**" button, new popup page will appear for previous year of profile details which is entered by you as shown in below images (Screen 2.3.1 and Screen 2.3.2). Click on "**Modify & Save**" button to enter details you need to change anything otherwise click on "**Save**" button.

|                            |        | e G <u>oorle Ch</u> | rome or Mozilla Eir | efox bros | user)*       |                                          |                              |                                |          | OGIN   28-01-2020 1:11:12 P | M   V 3.1 Logou |
|----------------------------|--------|---------------------|---------------------|-----------|--------------|------------------------------------------|------------------------------|--------------------------------|----------|-----------------------------|-----------------|
| Welcome, TESTUSER          |        | Prev                | ious year De        | əbts a    | nd Oth       | er Liabilities Details                   |                              |                                |          |                             |                 |
|                            | tateme | SLNo.               | Action              | Year      | Staff<br>No. | Debts(self/spouse of dependent children) | Name and Address<br>Creditor | s of Details of<br>Transaction | Remarks  |                             |                 |
| A Profile                  |        | or<br>1             | Modify &<br>Save    | 2020      | TEST01       | Self                                     | nil                          | nil                            | niL      |                             |                 |
| 🗑 Details of Dependent     | 10     | re                  |                     |           |              |                                          |                              |                                |          |                             |                 |
| a Movable Property         | SLNo.  | Action              | Year Staff          | ło.       |              | Debts(self/spouse of dependent childre   |                              | Name and Address of            | Creditor | Details of Transaction      | Remarks         |
| # Immovable Property       |        |                     |                     |           |              |                                          |                              |                                |          |                             |                 |
|                            |        |                     |                     |           |              |                                          |                              |                                |          |                             |                 |
| ✓ Final Chock & Submission |        |                     |                     |           |              |                                          |                              |                                |          |                             | •••••           |
| ۹ Change Password          |        |                     |                     |           |              |                                          |                              |                                |          |                             |                 |
|                            |        |                     |                     |           |              |                                          |                              |                                |          |                             |                 |
|                            |        |                     |                     |           |              |                                          |                              |                                |          |                             |                 |
|                            |        |                     |                     |           |              |                                          |                              |                                |          |                             |                 |
|                            |        |                     |                     |           |              |                                          |                              |                                |          |                             |                 |
|                            |        |                     |                     |           |              |                                          |                              |                                |          |                             |                 |

Screen 2.3.1

| PROPERTY RETURNS - USER (For the best view |                      | ipx browser1 |                   |            |              |                                          |                                 |                           | ×       | LAST LOGIN   28-01-2020 1:11:12 PM   V 3.1 Legout |
|--------------------------------------------|----------------------|--------------|-------------------|------------|--------------|------------------------------------------|---------------------------------|---------------------------|---------|---------------------------------------------------|
| Welcome, TESTUSER                          |                      | Previo       | ous year De       | ebts ai    | nd Oth       | er Liabilities Details                   |                                 |                           |         |                                                   |
|                                            | ent of Debts and Oth | SLNo.        | Action            | Year       | Staff<br>No. | Dobts(solf/spouse of dependent children) | Name and Address of<br>Creditor | Details of<br>Transaction | Romarks |                                                   |
| A Profile                                  |                      | 1            | Madify &<br>Sava  | 2020       | TESTOI       | Solf                                     | nil                             | ni                        | nì.     |                                                   |
| 😤 Details of Dependent                     | Tecords per page     | Yoar         |                   |            |              |                                          |                                 |                           |         |                                                   |
| 🚚 Movable Property                         | Action Year          | 2021         |                   |            |              |                                          |                                 |                           |         | Dotails of Transaction Remarks                    |
| Immovable Property                         |                      | Provious     | fear •            |            |              |                                          |                                 |                           |         |                                                   |
| 4 Debts and Other Liabilities              |                      | 2020         |                   |            |              |                                          |                                 |                           |         |                                                   |
| ✓ Final Check & Submission                 |                      | TESTO        | 1                 |            |              |                                          |                                 |                           |         | ,                                                 |
| 4. Change Password                         |                      | Dobts(sol    | f/spouse of depe  | indent chi | dron) •      |                                          |                                 |                           |         |                                                   |
| ·                                          |                      | Self         |                   |            |              |                                          |                                 |                           | ۳       |                                                   |
| ර් Logout                                  |                      | Name an      | d Address of Cre  | ditor *    |              |                                          |                                 |                           |         |                                                   |
|                                            |                      | nil          |                   |            |              |                                          |                                 |                           |         |                                                   |
|                                            |                      | Nature of    | debt/liability an | d amount*  |              |                                          |                                 |                           |         |                                                   |
|                                            |                      | nil          |                   |            |              |                                          |                                 |                           |         |                                                   |
|                                            |                      | Remarks      | •                 |            |              |                                          |                                 |                           |         |                                                   |
|                                            |                      | nil.         |                   |            |              |                                          |                                 |                           |         |                                                   |
|                                            |                      | Save         | Close             |            |              |                                          |                                 |                           |         |                                                   |
|                                            |                      |              |                   |            |              |                                          |                                 |                           |         |                                                   |
|                                            |                      |              |                   |            |              |                                          |                                 |                           |         |                                                   |

Screen 2.3.2

28. After save your details window will appear like below (screen 2.3.3) image. And you may edit incorrect details by clicking on "**Edit**" button and you may "**Delete**" option also.

| PROPERTY RETURNS - USER (For                     | the best view use Google Chr | ome or Mozilla Firefox b | rowser)*    |                                          |                              | N   28-01-2020 1:11:12 PM | I   V 3.1 Logou |
|--------------------------------------------------|------------------------------|--------------------------|-------------|------------------------------------------|------------------------------|---------------------------|-----------------|
| Welcome, TESTUSER                                | Statement of De              | bts and Other            | Liabilities |                                          |                              |                           |                 |
| 🌢 Profile                                        | Create or Fetch F            | irom Prevoius Year [     | Details     |                                          |                              |                           |                 |
| Details of Dependent                             | 10 v records per             | aâe                      |             | Search:                                  |                              |                           |                 |
| Movable Property                                 | SLNo. Act                    | ion Year                 | Staff No.   | Debts(self/spouse of dependent children) | Name and Address of Creditor | Details of Transaction    | Remarks         |
| # Immovable Property                             | 1 Edit i                     | Delete 2021              | TESTOI      | Self                                     | nil                          | nil                       | niL             |
| n Debts and Other Liabilities                    | Showing 1 to of 1 entries    |                          |             | Previou                                  | is 1 Next                    |                           |                 |
| <ul> <li>Final Check &amp; Submission</li> </ul> | 4                            |                          |             |                                          |                              |                           | •               |
| a, Change Password                               |                              |                          |             |                                          |                              |                           |                 |
| ර Logout                                         |                              |                          |             |                                          |                              |                           |                 |

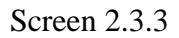

## 29. Click create button, it shows you create page.

#### Statement of Debts and Other Liabilities

| Year                                       |                                                                                               |
|--------------------------------------------|-----------------------------------------------------------------------------------------------|
| 2019                                       | Note:* All the fields are mandatory. If no informaton is available please fill up with 'NIL'. |
| Staff No.                                  |                                                                                               |
| 036                                        |                                                                                               |
| Debts(self/spouse of dependent children) * |                                                                                               |
| Select Option 🔻                            |                                                                                               |
| Name and Address of Creditor *             |                                                                                               |
| Enter Name and Address of Creditor         |                                                                                               |
| Details of Transaction *                   |                                                                                               |
| Enter Details of Transaction               |                                                                                               |
| Remarks *                                  |                                                                                               |
| Enter Remarks                              |                                                                                               |
| Save                                       |                                                                                               |

## 30. You may Edit Incorrect Details after Saved your Records

### Important: Edit Option Available in All Forms

| 10 v records per page |        |      |           |          |      | Search:                     |                                                   |
|-----------------------|--------|------|-----------|----------|------|-----------------------------|---------------------------------------------------|
| L NO.                 | Action | Year | Staff No. | Relation | Name | Public Position Held,If any | Whether Return Being Filled by him/her,Separately |
| 1                     | Edit   | 2019 | 036       | Self     | Ram  | HR                          | Yes                                               |

Screen 2.5

31. After Filled All Required Forms, You can go to Final Check/Modification Form (shown in below Screen). Once you submit Final Check Form, You cannot able to modify the form. You can download.

#### APPENDIX-II[Rule 3(1)]

FORM No.I

Details of Public Servent, his/her spouse and dependent Children

| Action | Sl. No. | Details | Name | Public Position held, if any | Whether return being filed by him/her, separately |
|--------|---------|---------|------|------------------------------|---------------------------------------------------|
| Modify | 1       | Self    | Ram  | HR                           | Yes                                               |

| Date: 26-04-2019                 | Signature           |
|----------------------------------|---------------------|
| Name: TEST08                     | Staff. No.:036      |
| Department: MARKETINGS           | Designation: CMO-MS |
| Grade or Pay Scale: G5           | Date of Joining:    |
| Unit/Office: Corporate Marketing |                     |

#### FORM No.II

Statement of movable property on first appointment or as on the 31st March 2019 (Use separate sheets for self, spouse and each dependent child)

| Name       | Name of public servant/spouse/dependent child:RAm |                                                                          |  |  |  |
|------------|---------------------------------------------------|--------------------------------------------------------------------------|--|--|--|
| Sl.<br>No. | Description                                       | Remarks if any                                                           |  |  |  |
| (i)<br>*   | Cash and bank balance                             | 250 Cr in SBI, 120 C                                                     |  |  |  |
| (ii)<br>*  | Insurance (premia paid):                          | State Bank of India, Rs 2200 Lakhs,<br>Canara Bank 2 Lakhs, Axis Bank Rs |  |  |  |

32. We provide user ID and Password to all users, if user want to change their password Go to Change password Link

| Change Password | 1 |
|-----------------|---|
|-----------------|---|

| Enter your existing password: * |  |
|---------------------------------|--|
| Enter your existing password    |  |
| Enter your new password: *      |  |
| Enter your new password         |  |
| Re-enter your new password: *   |  |
| Re-enter your new password:     |  |
|                                 |  |

Screen 2.7